Chief Architect<sup>®</sup> Architectural Home Design Software

# Specifying the Depth of Floor and Ceiling Joists

Reference Number: **KB-00049** Last Modified: **November 22, 2024** 

The information in this article applies to:

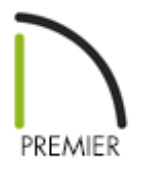

### QUESTION

How do I set the joist depth for one particular room in my design?

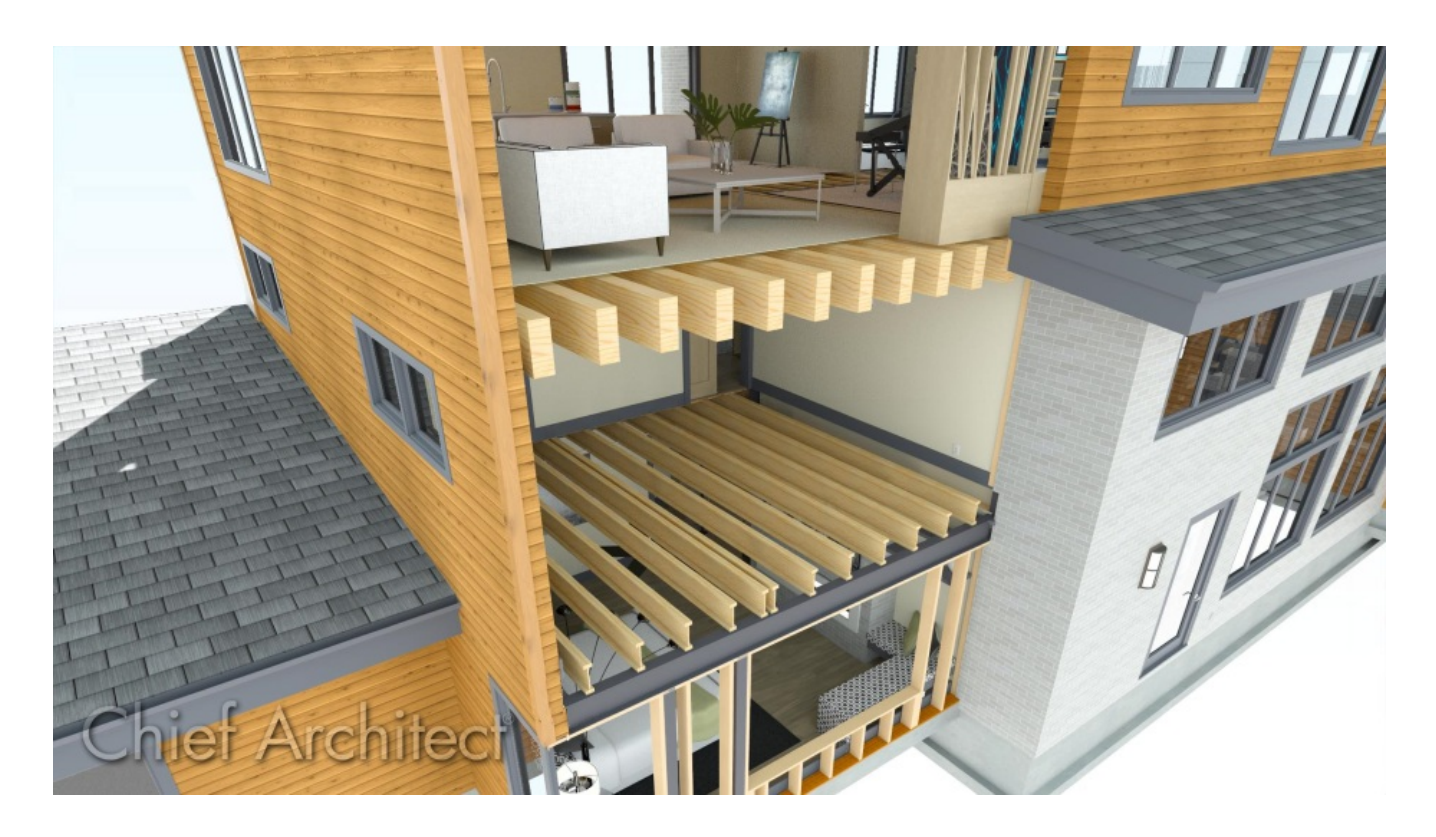

## ANSWER

The joist depth can specified for an entire plan, on a floor-by-floor basis, on a room-byroom basis, or for an individual joist. However, resizing an individual joist in this manner will not affect the space allotted for it in the floor or ceiling platform that it is located within.

**Note:** It is recommended that you specify all structural information, including floor and ceiling heights and platform thicknesses, before you build a roof or generate framing. It's also important to generate a foundation prior to generating floor framing for your first floor.

- <u>Specifying the joist depth for an entire plan</u>
- Specifying the joist depth for a single floor
- Specifying the joist depth for an individual room
- <u>Specifying the depth of an individual joist</u>

#### To specify joist depth for an entire plan

- 1. Select **Edit> Default Settings** <sup>[1]</sup> from the menu, expand the **Floors and Rooms** category, select **Floor/Ceiling Platform**, then click **Edit**.
- 2. In the **Floor/Ceiling Platform Defaults** dialog that opens, click **Edit** next to Floor Structure or Ceiling Structure.

| → Floor/Ceiling Platform Defaults × |                    |         |        |      |
|-------------------------------------|--------------------|---------|--------|------|
| Ceilin                              | g                  |         |        |      |
|                                     | Ceiling Structure: | 5 1/2"  | Edit   |      |
|                                     | Ceiling Finish:    | 5/8"    | Edit   |      |
| Floor                               |                    |         |        |      |
|                                     | Floor Finish:      | 7/8"    | Edit   |      |
|                                     | Floor Structure:   | 12 5/8" | Edit   |      |
| Number Style OK                     |                    |         | Cancel | Help |

3. In the **Floor/Ceiling Structure Definition** dialog that displays, change the **Thickness** of the framing layer to your desired value, then click **OK**.

In most cases, Layer #2 is the framing layer. Framing layers typically have a framing material applied, and will have the Framing box checked under the Structure section at bottom of the dialog.

| ├ Floor                     | ↓ Floor Structure Definition × |         |         |      |             |              |  |
|-----------------------------|--------------------------------|---------|---------|------|-------------|--------------|--|
| Material                    | Material Layers 👘 🔂 👔 👔        |         |         |      |             | 🚓 - 🖂 🔒 🖪    |  |
| Layer #                     | Material                       | Pattern | Texture | Fill | Thickness   | Insert Above |  |
| 1                           | OSB-Hrz                        |         |         |      | 3/4"        | Insert Below |  |
| 2                           | Fir Framing 1                  |         |         |      | 11 7/8"     | Move Up      |  |
|                             |                                |         |         |      |             | Move Down    |  |
| Delete                      |                                |         |         |      |             |              |  |
| Total Thickness:            |                                |         |         |      |             |              |  |
|                             | 12 5/8"                        |         |         |      |             |              |  |
| Energy Va                   | alues                          |         |         |      |             |              |  |
| Cavity R-Value:             |                                | [       | 0.0     |      |             |              |  |
| C                           | Continuous R-Value             | : [     | 0.0     |      |             |              |  |
| Structure                   |                                |         |         |      |             |              |  |
| ✓ Framing                   |                                |         |         |      |             |              |  |
| Type: Visit V               |                                |         |         |      |             |              |  |
|                             | Auto Detail as Insulation      |         |         |      |             |              |  |
| Air Gap                     |                                |         |         |      |             |              |  |
| Number Style OK Cancel Help |                                |         |         |      | Cancel Help |              |  |

- 4. Click **OK** and **Done** to close the remaining dialogs.
- 5. Now, when you generate floor and/or ceiling framing, the joists will have the depth specified.

#### To specify joist depth for a single floor

1. Select **Edit> Default Settings** <sup>[]</sup> from the menu, expand the **Floors and Rooms** category, expand the **Floor Levels** category, select the floor level that you want to adjust, then click **Edit**.

In this example, the 1st Floor is selected for editing.

Navigate to Build> Floor> Build New Floor to create a additional floor levels in your design. When creating new floors, a Floor Defaults dialog will display where the Floor Structure can be edited to your liking before the floor is established.

2. On the **S**TRUCTURE panel of the **Floor Defaults** dialog that displays, click **Edit** next to Floor Structure or Ceiling Structure.

| 1st Floor Defaults |                     |                                             | ×     |
|--------------------|---------------------|---------------------------------------------|-------|
| Structure          | Absolute Elevations |                                             | I 🏦 👍 |
| Moldings           | Floor Above:        |                                             |       |
| Materials          | Ceiling:            | 109 1/8"                                    |       |
| Object Information | Floor:              | 0"                                          |       |
|                    | Floor Below:        |                                             |       |
|                    | Relative Heights    |                                             |       |
|                    | Rough Ceiling:      | 109 1/8"                                    |       |
|                    | Finished Ceiling:   | 107.5/8"                                    |       |
|                    | SWT To Ceiling:     | 109 1/8"                                    |       |
|                    | Ceiling Below:      |                                             |       |
|                    | Stem Wall:          | 37.1/2"                                     |       |
|                    | SWT = Stem Wall     | Тор                                         |       |
|                    | Ceiling             |                                             |       |
| +                  | cennig              | ☑ Roof Over This Room                       |       |
|                    |                     | ✓ Flat Ceiling Over This Room               |       |
|                    |                     | Shelf Ceiling                               |       |
|                    |                     | Use Soffit Surface for Ceiling              |       |
|                    | Ceiling Structure:  | 5 1/2" Edit 🗹 Default                       |       |
|                    | Ceiling Finish:     | 5/8" Edit 🗹 Default                         |       |
|                    | Floor               |                                             |       |
|                    | 1001                | ✓ Floor Under This Room                     |       |
|                    |                     | Floor Supplied by the Foundation Room Below |       |
|                    |                     | Monolithic Slab Foundation                  |       |
|                    |                     | Raised Floor For Bump Out                   |       |
|                    | Floor Finish:       | 7/8" Edit 🗹 Default                         |       |
|                    | Floor Structure:    | 12 5/8" Edit 🔽 🗹 Default                    |       |
| Number Style       |                     | ليع<br>OK Cancel                            | Help  |

3. In the **Floor/Ceiling Structure Definition** dialog that displays, change the **Thickness** of the framing layer to your desired value, then click **OK**.

In most cases, Layer #2 is the framing layer. Framing layers typically have a framing material applied, and will have the Framing box checked under the Structure section at bottom of the dialog.

4. Click **OK** and **Done** to close the remaining dialogs.

will have the depth that you specified.

#### To specify joist depth for an individual room

- 1. Using the **Select Objects** tool, click in an empty space in a room to select it, then click the **Open Object** edit button.
- 2. On the **STRUCTURE** panel of the **Room Specification** dialog that displays, click **Edit** next to Floor Structure or Ceiling Structure.

| Room Specification       |                       |                     |                                             | ×                       |
|--------------------------|-----------------------|---------------------|---------------------------------------------|-------------------------|
| General                  | Absolute Elevations — |                     |                                             | 🖂 🏦 👍                   |
| Structure                | Floor Above:          |                     |                                             |                         |
| Deck                     | Ceiling               | 109 1/8" 山          | 1                                           |                         |
| Deck Support<br>Moldings | cening.               |                     | ]                                           |                         |
| Wall Covering            | Floor:                | 0"                  |                                             |                         |
| Fill Style               | Floor Below:          |                     |                                             |                         |
| Materials                | Relative Heights      |                     |                                             |                         |
| Object Information       | Rough Ceiling:        | 109 1/8" 也,         | 1                                           |                         |
| Schedule                 | Finished Ceiling      | : 107 5/8"          | ]                                           |                         |
|                          | SWT To Ceiling:       | 109 1/8"            |                                             |                         |
|                          | Ceiling Below:        |                     |                                             |                         |
|                          | Stem Wall:            | 37 1/2"             |                                             |                         |
|                          | SWT = Stem Wa         | II Тор              |                                             |                         |
|                          | Ceiling               |                     |                                             |                         |
|                          | centry                |                     | Roof Over This Room                         |                         |
|                          |                       |                     |                                             | 2                       |
|                          | +                     |                     |                                             | + <del>****</del> ] [ ] |
|                          |                       |                     |                                             |                         |
|                          |                       |                     | Use Soffit Surface for Ceiling              | ┈╕╟┷╤═╸                 |
|                          | Ceiling Structur      | e:                  | 5 1/2" Edit 🗹 Default                       | p                       |
|                          | Ceiling Finish:       |                     | 5/8" Edit 🗹 Default                         |                         |
|                          | Floor                 |                     |                                             |                         |
|                          |                       |                     | 🗹 Floor Under This Room                     |                         |
|                          |                       |                     | Floor Supplied by the Foundation Room Below |                         |
|                          |                       |                     | Monolithic Slab Foundation                  |                         |
|                          |                       |                     | Build Foundation Below                      |                         |
|                          |                       |                     | Raised Floor For Bump Out                   |                         |
|                          |                       |                     | Retain Floor/Ceiling Framing                |                         |
|                          | Slab Pour Num         | per / Framing Group | : 1                                         |                         |
|                          | Floor Finish:         |                     | 7/8" Edit 🗹 Default                         |                         |
|                          | On Structure Re       | size:               | ● Lock Floor Top ○ Lock Floor Bottom        |                         |
|                          | Floor Structure:      |                     | 12 5/8" Edit 🗹 Default                      |                         |
| Number Style             |                       |                     | OK Cancel                                   | Help                    |

3. In the **Floor/Ceiling Structure Definition** dialog that displays, change the **Thickness** of the framing layer to your desired value, then click **OK**.

In most cases, Layer #2 is the framing layer. Framing layers typically have a framing material applied, and will have the Framing box checked under the Structure section at bottom of the dialog.

- 4. Click **OK**.
- 5. Now, when you build or rebuild framing for the current floor, the joists in this room will have the depth that you specified rather than the default depth.

#### To specify the depth of an individual joist

When a joist is generated automatically or drawn manually, it's initial depth will be based on the default joist depth for the current floor, or the depth specified for an individual room on that floor. Once a joist is created, you can edit its depth in the Framing Specification (Floor/Ceiling Joist) dialog. Bear in mind, though, that it may not fit within the platform that it was placed in.

- Using the Select Objects tool, click on a joist to select it, then dick the Open Object edit button.
- 2. On the GENERAL panel of the Framing Specification (Floor/Ceiling Joist) dialog:

| → Framing Specification (Floor Joist) ×                                  |                                                                             |                                                                                      |  |
|--------------------------------------------------------------------------|-----------------------------------------------------------------------------|--------------------------------------------------------------------------------------|--|
| General<br>End Profile<br>Line Style<br>Fill Style<br>Materials<br>Label | Depth and Height<br>Raise/Lower:<br>Lock Top Height:<br>Lock Bottom Height: | 0" Apply<br>-3/4"<br>-12 5/8"                                                        |  |
| Components<br>Object Information<br>Schedule                             | O Lock Depth:<br>Options<br>Width:<br>Role:<br>Type:                        | 11 7/8"   2 1/2"   Match Depth   Use Automatic (Floor Joist) ~   I-Joist ~   Treated |  |
|                                                                          | Length and Angle<br>Length:<br>Angle:<br>Lock:                              | 192 3/4"       -90.0°       ○ Start ● Center ○ End                                   |  |

- Ensure that the **Raise/Lower** box is unchecked.
- Move the Lock radio button to either **Lock Top Height** or **Lock Bottom Height**, depending on which end of the joist you want to lock.
- Specify the desired depth value in the **Lock Depth** field.
- Click **OK**.

Return To Top

**Related Articles** 

Changing Joist Directions (/support/article/KB-02932/changing-joist-directions.html)
 Creating and Using a Plan Template (/support/article/KB-00463/creating-and-using-a-plan-template.html)

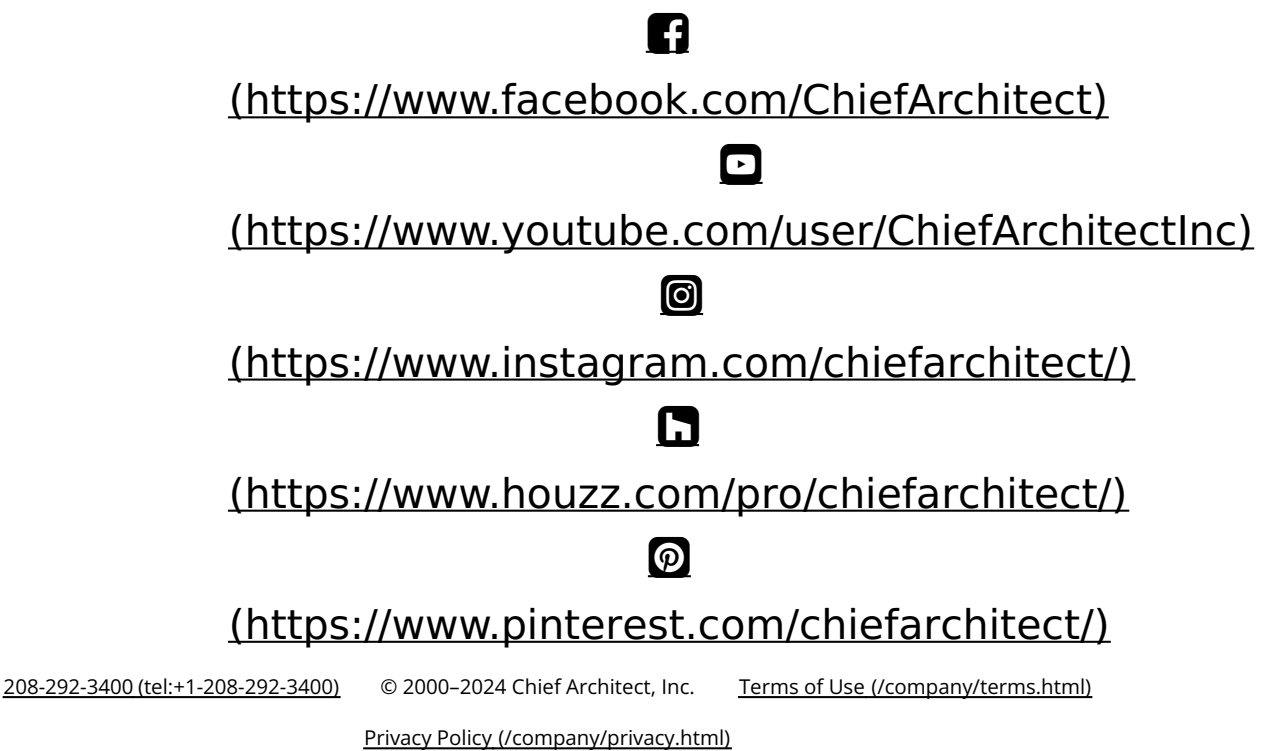